# 見リオン'SJシリーズ クラウド利用マニュアル

第1版 (2022/10/1)

| ご利用の見リオン'SJシリーズ製品情報(製品到着時、手書きで記入下さい) |  |  |
|--------------------------------------|--|--|
| ※弊社へお問い合わせの際、以下番号をお伺いしますので、ご協力願います   |  |  |
| 日建リース管理番号                            |  |  |
|                                      |  |  |
| カメラシリアル                              |  |  |
|                                      |  |  |
| クラウドビューアログイン                         |  |  |
| ユーザ名・パスワード                           |  |  |

| 内容  |                   |   |
|-----|-------------------|---|
| 1.  | はじめに              | 3 |
| 1 — | 1. 製品概要           | 3 |
| 1-2 | 2. 製品利用上の注意       | 3 |
| 2.  | クラウドシステムへのアクセス方法  | 4 |
| З.  | クラウドシステムのメニュー画面操作 | 5 |
| 4.  | マルチビューアの画面操作      | 6 |
|     |                   |   |

## 1. はじめに

#### 1-1. 製品概要

本製品は、クラウド録画型のIPカメラです。 カメラで撮影された映像は、LTE(NTT DoCoMo)回線を介して、 クラウドサーバーに直接録画されます。

クラウド録画システム、閲覧方法は、Jシリーズモデル共通です。 本クラウド利用マニュアル対象機種

- MILLIONS2-J
- MILLIONS3-J
- MILLIONS6-J

※品番の末尾に「J」が付かないカメラは、本マニュアル対象外です

- 1-2. 製品利用上の注意
- カメラで撮影された映像は、ほぼリアルタイムでクラウドサーバーへ送信されています。 カメラ設置については、NTT DoCoMo LTE 通信が可能な場所に設置してください。
   <a href="https://www.docomo.ne.jp/area/">https://www.docomo.ne.jp/area/</a>
   ※LTE 通信以外では、ご利用いただけません。
- カメラ通信がされていない(できない)場合は、カメラの撮影も停止しています。
   LTE 通信メンテナンスや工事などで、通信断が発生した場合の映像は、欠落した状態となりますが、ご了承ください。

(録画されていない期間については、免責事項とさせて頂きます)

 クラウドに録画された映像は、ご契約の録画プラン日数を超過した場合は、古いものから 順次削除されます。

映像の管理は、ご利用者様にてお願い致します。

 カメラの電源を入れた後、クラウドへ通信開始するまで、5分~10分程度かかる場合が ありますので、ご留意ください。

| 改訂履歴      |      |
|-----------|------|
| 2022.10.1 | 新規作成 |
|           |      |
|           |      |

| 2. クラウドシステムへのアク                                                                                  | 'セス方法                               |
|--------------------------------------------------------------------------------------------------|-------------------------------------|
| 1. パソコン・スマートフォンの<br>ブラウザで<br>次の URL にアクセスします                                                     | 4 виду-заданцац<br>з-910<br>Их9-н   |
| URL: <u>https://www.efforia.net/</u><br>※アクセス後の画面で、<br>お気に入り登録を<br>お勧めします。                       | CREATE SAIL                         |
| <ol> <li>カメラ納品時に発行された</li> <li>ユーザIDとパスワードを</li> <li>入力し、[ログイン]ボタンを</li> <li>クリックします。</li> </ol> | ↓ 日建リース玉業株式会社 ユーザID  icttest  パスワード |
|                                                                                                  | ロクイン                                |

3. ログインが成功するとメイン画面が表示されます

| <ul> <li>◆ 回線9-2128株式会社</li> <li>● カメラリスト</li> <li>● マップ</li> </ul> | Nikken                                                   |
|---------------------------------------------------------------------|----------------------------------------------------------|
| -1 20701<br>                                                        | Copyright (E) 2022 Noben Lasar Kogen All Rights Reserved |

# 3. クラウドシステムのメニュー画面操作

ログインいただくと、画面左側にメニューが表示されますので、 各メニューをクリックして、カメラ画像を表示させます。

| <ul> <li>● 日建リース五業株式会社</li> <li>● カメラリスト</li> <li>● マップ</li> </ul> | <ul> <li>「検索]<br/>カメラの名前で検索して<br/>映像を見ることが出来ます。</li> <li>カメラリスト<br/>クリック頂くと、ログインいただいた ID で<br/>閲覧することが出来る、カメラ一覧が<br/>表示されます。</li> <li>マップ<br/>各カメラの設置場所を地図上に<br/>表示することが出来ます。</li> </ul> |
|--------------------------------------------------------------------|----------------------------------------------------------------------------------------------------|
|                                                                    | ・ログアウト<br>クラウドシステムからログアウトします                                                                                                    |
|                                                                    | <ul> <li>・メニューサイズ</li> <li>左右ボタンをクリックすることで、</li> <li>メニュー幅を変更できます</li> </ul>                                                                                                    |
| <b>ヨ</b> ログアウト                                                     |                                                                                                    |
| メニューサイズ 📢 🕨                                                        |                                                                                                    |

## 4. マルチビューアの画面操作

登録されているカメラの映像を、1 画面で最大 72 台表示することが出来ます。

| 1. 画面左側メニューの[カメラリスト]を<br>クリックして、一覧を展開します。 | + 日建リース五業株式会社             |
|-------------------------------------------|---------------------------|
|                                           | 検索                        |
|                                           | ●カメラリスト                   |
|                                           | < 見リオン'Sデモ機               |
|                                           | <ul> <li>マルチ表示</li> </ul> |
|                                           | マテムト機                     |
|                                           | ♥ マップ                     |

2. [マルチ表示]をクリックするとカメラ映像が一覧表示されます

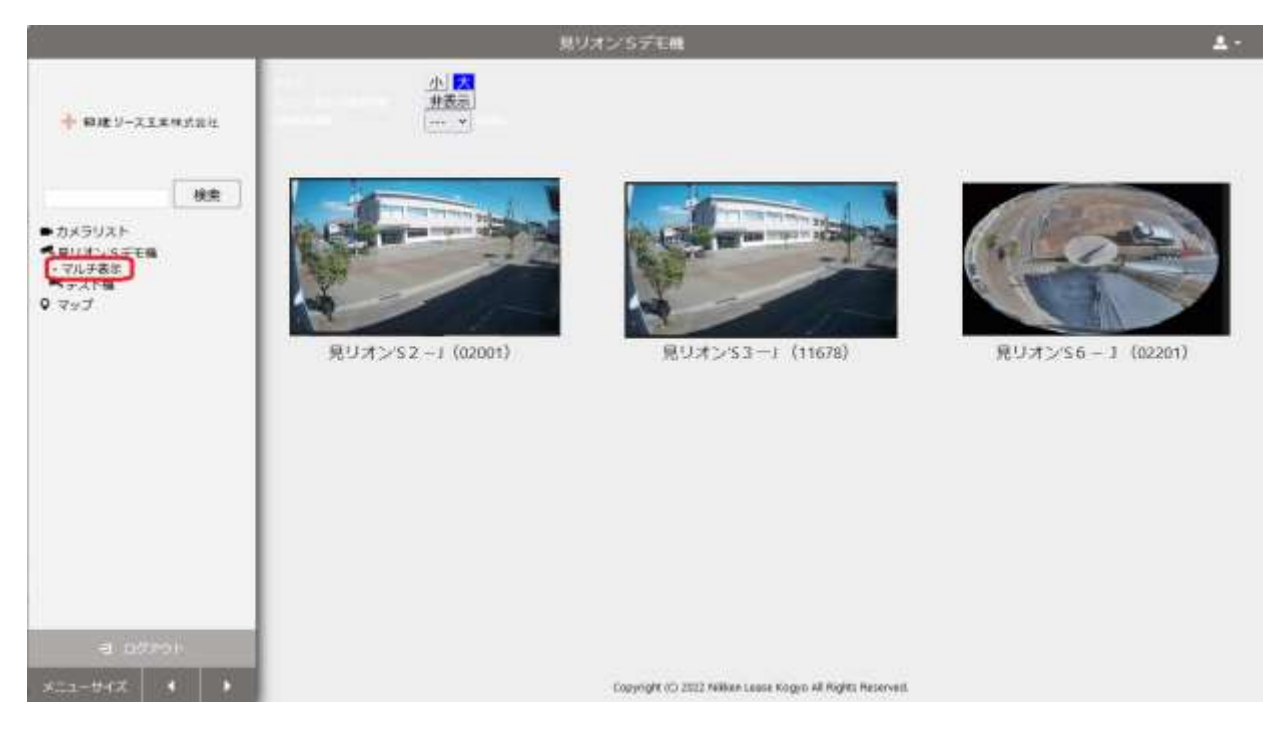

#### ■補足

カメラの表示順番は、同じID に対し、カメラを出荷した順番で自動登録しています。 また、カメラ名称についても、お申し込みいただいた内容で設定しています。 表示順番変更・名称変更をご希望の場合は、弊社営業担当もしくは、最終ページに 記載しております、サポート担当へご連絡をお願い致します。

6

# 5. シングル画面の操作

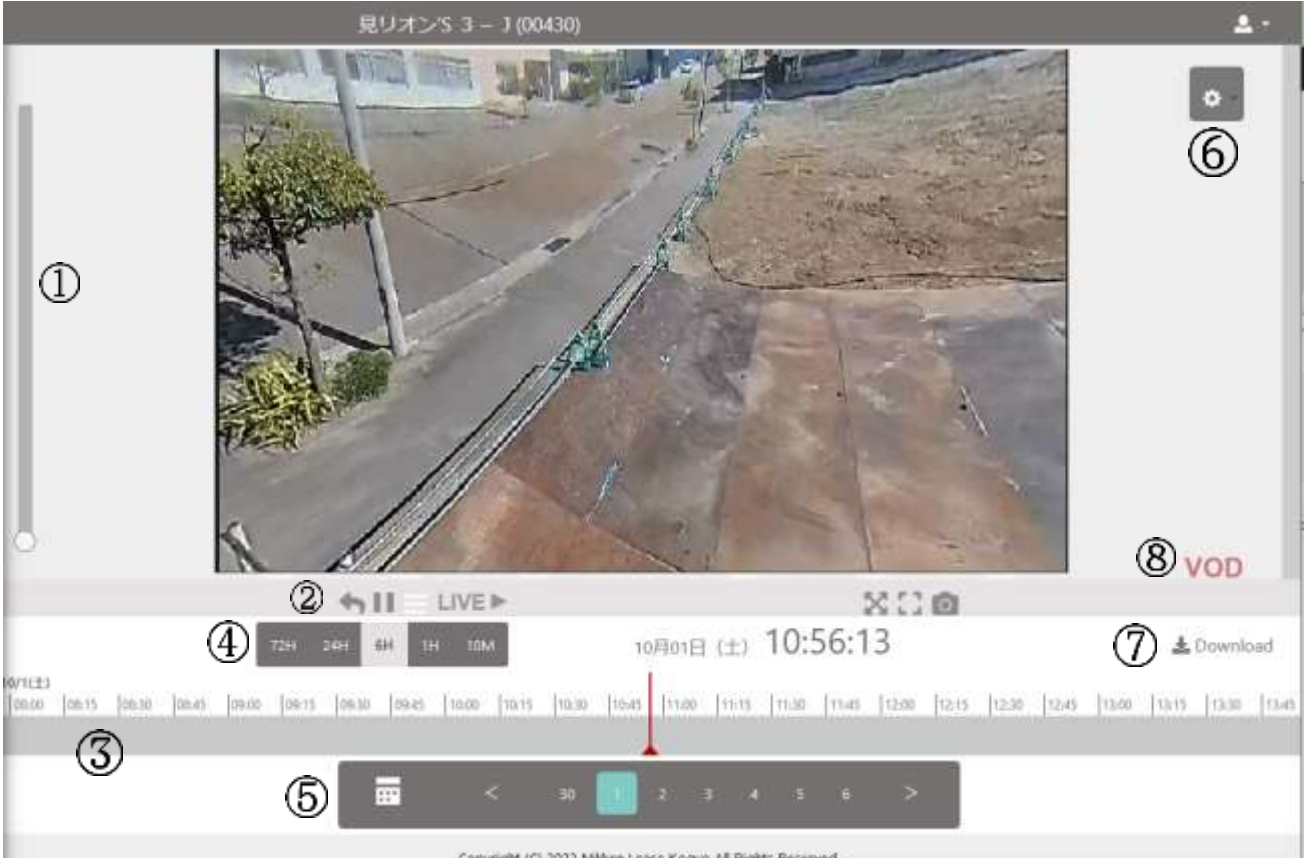

Copyright (C) 2022 Nikken Lease Kogyo All Rights Reserved.

| 1          | 拡大縮小   | 映像のズームイン(上)、ズームアウト(下)                 |
|------------|--------|---------------------------------------|
| 2          | 機能ボタン  | カメラ映像マルチ表示に戻る                         |
|            |        | 11 カメラ映像の一時停止                         |
|            |        | 📄 PTZ 操作メニューの表示(見リオン 's 3 – Jのみ)      |
|            |        | ※PTZ 操作は、⑧が「LIVE」の時のみ可能です             |
|            |        | LIVE► LIVE 映像へ戻る(LIVE 映像時は、白表示)       |
|            |        | 🔀 カメラ映像の拡大・縮小表示(ブラウザのウィンドウサイズ)        |
|            |        | 🎦 カメラ映像全画面表示(解除は、[ESC] キー)            |
|            |        | 💿 スナップショット(ボタンクリックで、静止画をダウンロード)       |
| 3          | タイムライン | 録画記録状況、モーション検知設定時は検知状況表示              |
| 4          | 時間切替   | ③のタイムライン時間表示幅を変更(72時間~10分)            |
| 5          | カレンダー  | 録画日を切り替える場合に使用                        |
| 6          | カメラ設定  | アイコンをクリックすることでカメラの設定を変更できます           |
| $\bigcirc$ | ダウンロード | カメラ録画映像をダウンロードできます。                   |
|            |        | ダウンロードは、「1 分」「3 分」「5 分」「10 分」「30 分」単位 |
| 8          | 映像状態   | 現在の表示されている映像の状態表示                     |
|            |        | 「LIVE」現在のリアルタイム映像を表示                  |
|            |        | 「VOD」カメラの録画映像を表示                      |

 $\overline{7}$ 

■PTZ 操作メニュー

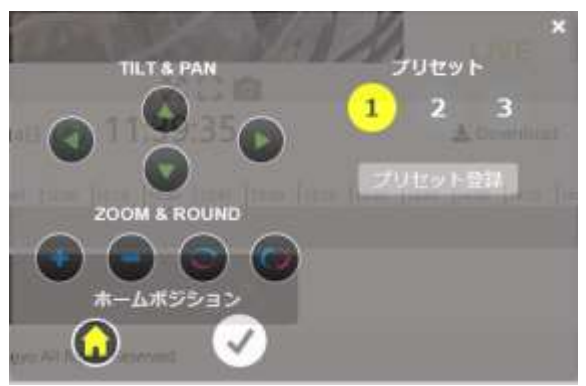

- ・「TILT&PAN」の矢印ボタンをクリックすることで、カメラレンズが稼働します
- ZOOM&ROUNDの「+」「一」をクリックすることで、ズームイン/アウト 「横回転」「縦回転」をクリックすることで、レンズ回転します
- ホームポジションは、「家」ボタンで設定した位置にレンズが稼働
   「レ」ボタンで、現在の表示位置をホームポジションに設定します。
- ・プリセットは、最大3か所までレンズ位置を設定することが出来ます

■カメラ設定メニュー

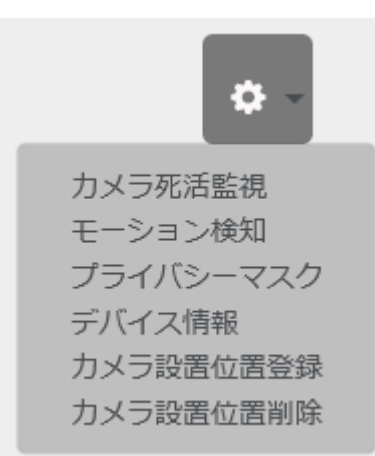

| カメラ死活監視   | カメラの通信が切れた場合に、メール通知します。        |
|-----------|--------------------------------|
|           | メール通知先は、最大5か所まで設定可能です          |
| モーション検知   | モーション検知(動き検知)を設定できます。          |
|           | 検知するエリアは、最大8か所まで設定可能           |
|           | ※見リオン 'S3-Jで設定した場合、レンズを動かすと、検知 |
|           | エリアが変わります。                     |
|           | 検知エリアは、撮影映像に対する位置で設定されます       |
| プライバシーマスク | プライバシーマスク(撮影・録画除外エリア)を         |
|           | 設定できます。                        |
| デバイス情報    | カメラに関する情報を表示します                |
| カメラ設置位置登録 | カメラの設置位置を地図上に登録できます            |
| カメラ設置位置削除 | 地図上に登録した設置位置情報を削除します           |

8

# 6. サポートについて

製品・クラウドに関するサポートは、日建リース工業で対応致します。 弊社担当営業、もしくは、以下サポート窓口へご連絡をお願い致します。

以下、FAQ サイトを開設しております。 日建リース工業 ICT/IoT よくある質問(FAQ) https://www.nrg.co.jp/nikkenlease/ict\_fag

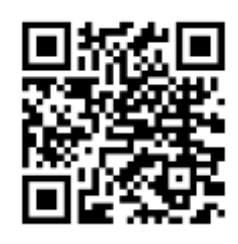

#### 本製品に関しては、以下の連絡先にて、対応致します。

| 窓口      | 日建リース工業株式会社(営業本部ハウス備品事業本部)   |
|---------|------------------------------|
|         | ICT推進部 SESグループ               |
| メールアドレス | nikken-itsupport@nrg.co.jp   |
| 連絡先     | 03-4332-1229                 |
| 対応時間    | 平日 9:00~12:00、13:00~18:00    |
|         | ※内容により、ご回答までに3営業日程度          |
|         | 必要とする場合がございます。               |
| ご連絡頂く際の | お手数をお掛け致しますが、製品及びご契約などの情報確認の |
| お願い     | 為、以下情報をご準備の上お問い合わせください       |
|         | ・ご利用いただいているカメラの弊社管理番号        |
|         | ・御社名、作業所名、ご担当者様名             |

### なお、製品の納期・ご請求など、操作・障害以外に関する内容については、 弊社担当営業まで、ご連絡をお願い致します。